Dell Wireless Docking Station

Quick Start Guide - Windows 10

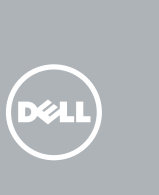

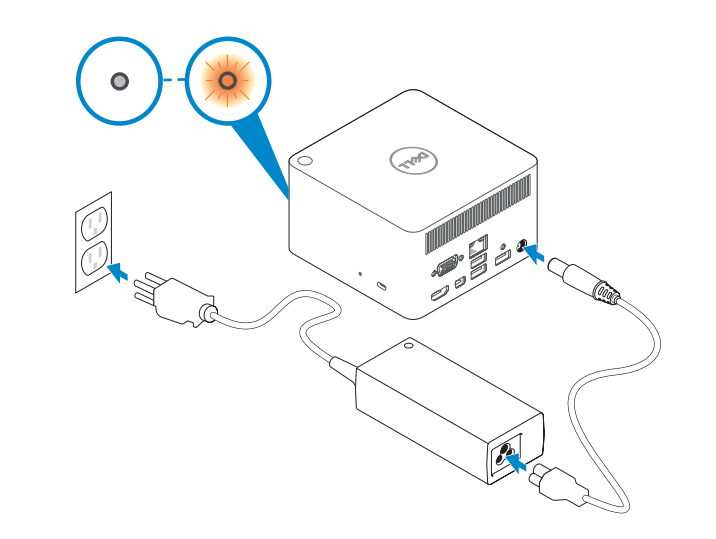

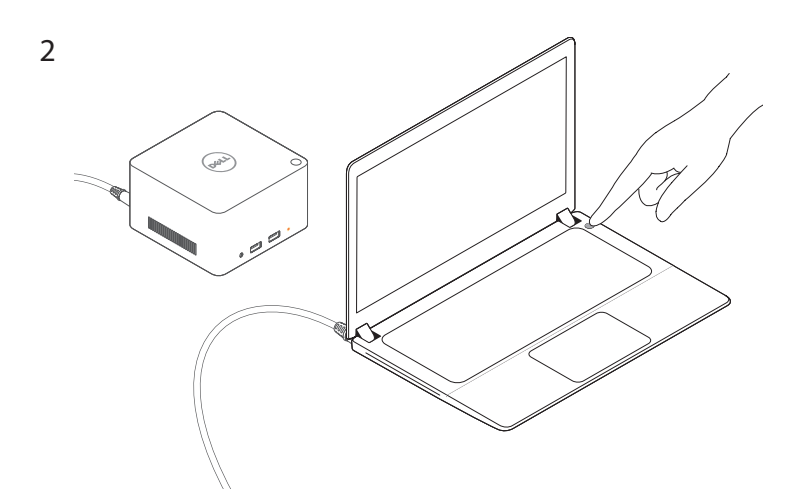

2 Launch the Intel Wireless Dock Manager

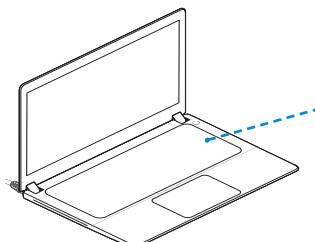

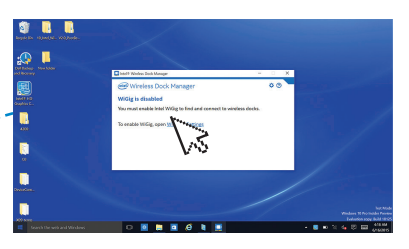

4 Enable WiGig (1) and then select the dock name (2) NOTE: Dock name is available at the bottom of the dock.

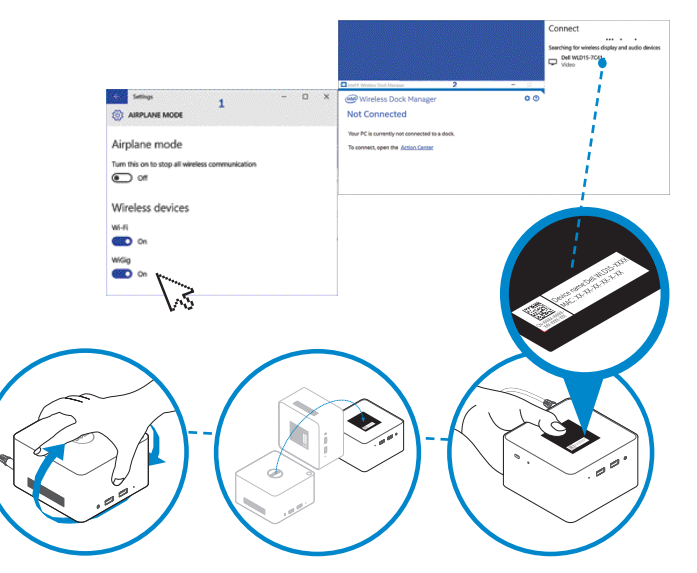

5 Click Action Center, select docking station device on the side bar, and then press the dock button.

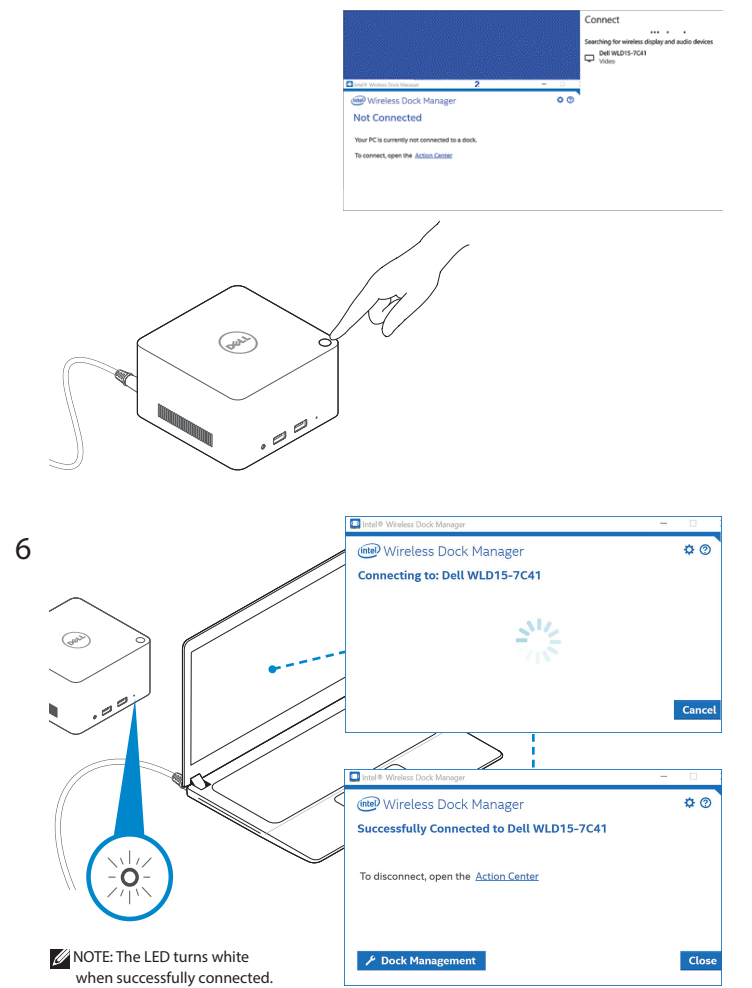

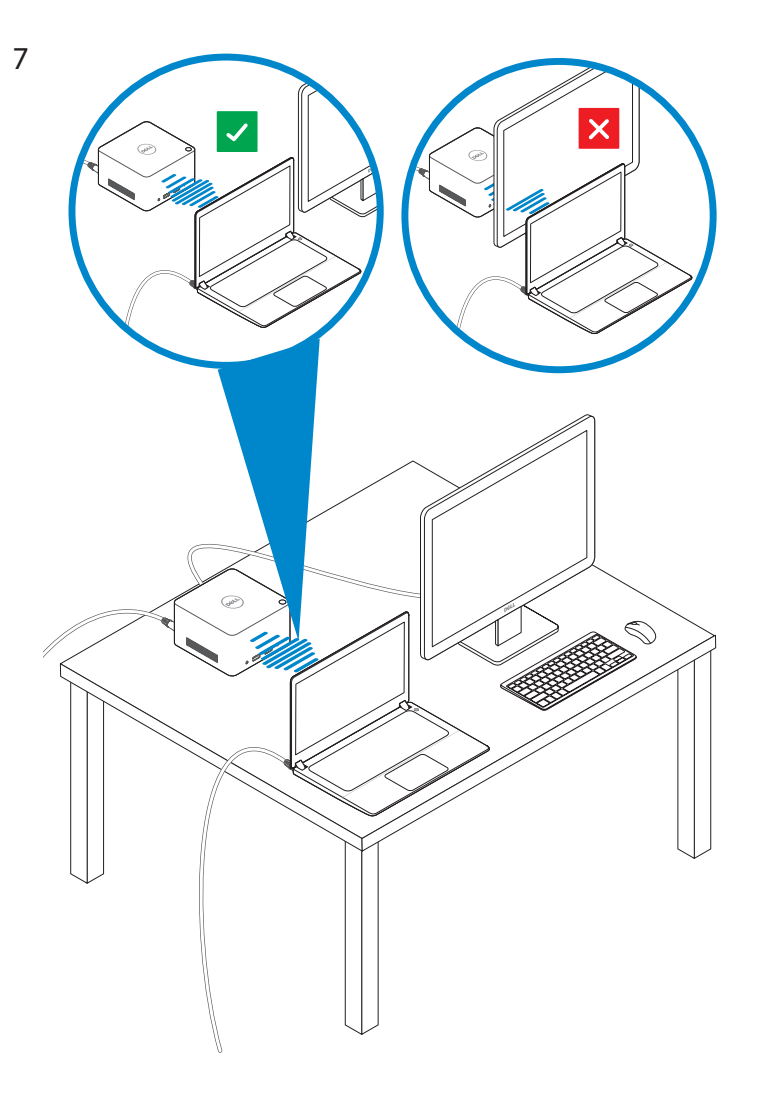

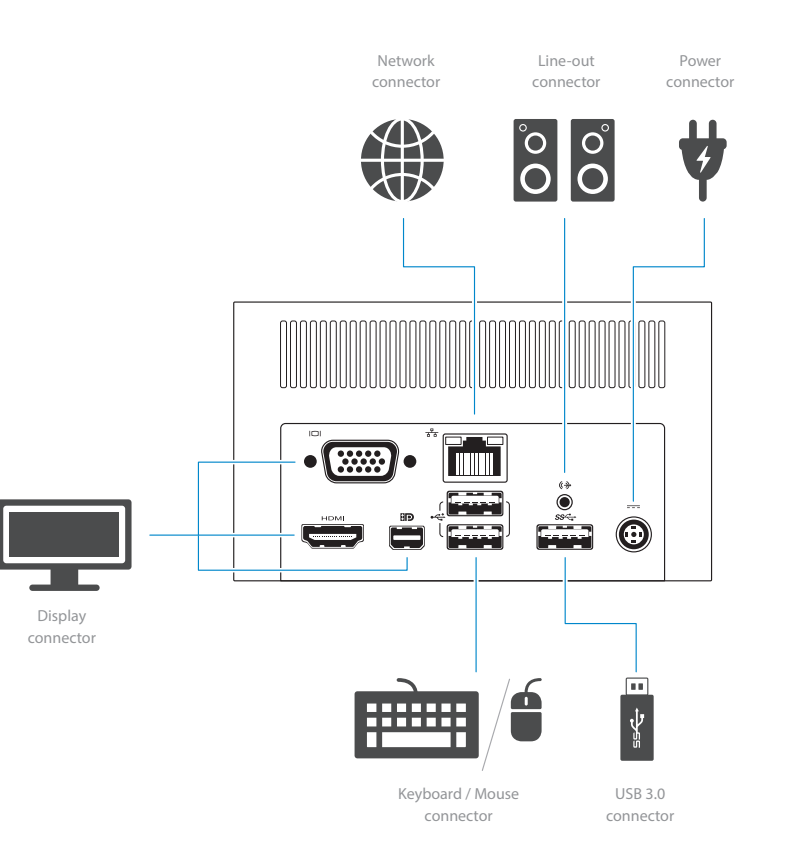

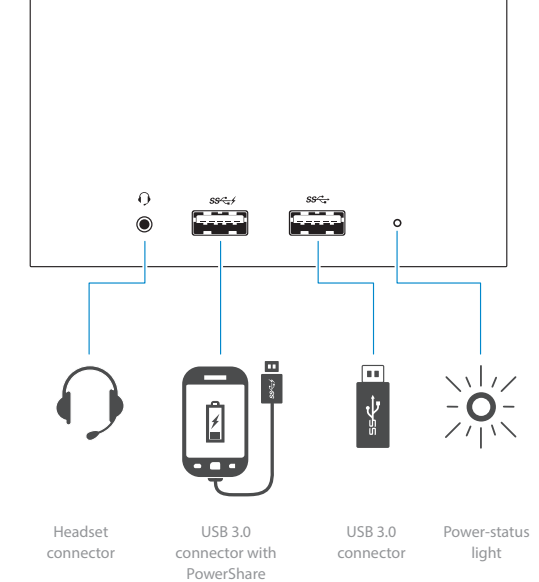

dell.com/support dell.com/contactdell dell.com/regulatory\_compliance

Regulatory model : WLD15

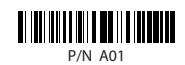

EAE

© 2015 Dell Inc. © 2015 Microsoft Corporation. Printed in China. 2015-11

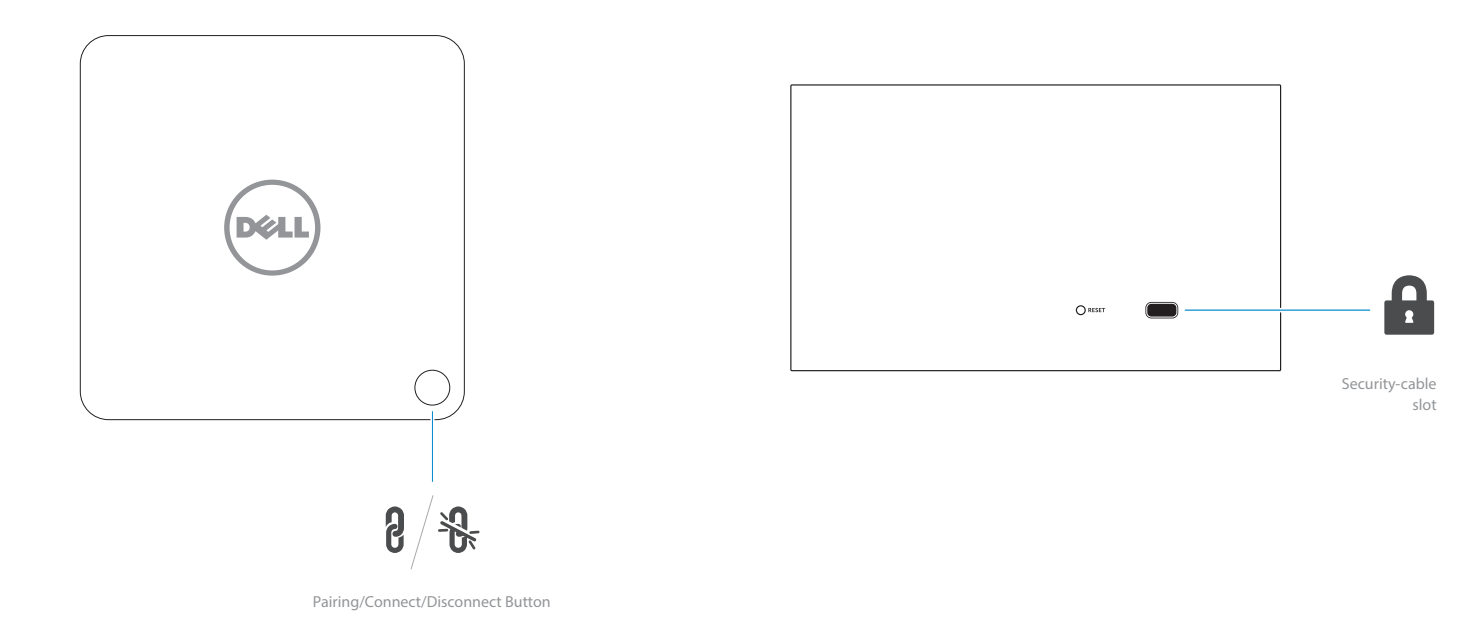